# Руководство по эксплуатации IP-видеорегистратора BDR16V

# Оглавление

| 2   |
|-----|
| 3   |
| . 3 |
| . 3 |
| . 3 |
| 5   |
| . 5 |
| . 5 |
| 6   |
| . 6 |
| . 7 |
| . 8 |
| . 9 |
| 10  |
| 10  |
| 10  |
| 10  |
| 11  |
| 13  |
| 14  |
| 16  |
| 17  |
| 18  |
| 19  |
|     |

# Глава 1. Общие сведения

#### Инструкция по безопасности:

- Устанавливайте IP-видеорегистратор в специальную стойку или на ровную устойчивую поверхность.
- Используйте IP-видеорегистратор только внутри помещения. Избегайте близости с источниками влаги, пыли и дыма.
- Для исключения перегрева, ни в коем случае не блокируйте циркуляцию воздуха вокруг IP-видеорегистратора.
- Избегайте попадания прямых солнечных лучей в течение длительного времени, а также нахождения поблизости обогревательных приборов.
- Перед чисткой IP-видеорегистратора выключите его и выньте вилку из розетки. Не используйте жидкие чистящие средства или аэрозоль. Используйте мягкую сухую ткань для протирания внешних поверхностей.
- Отключайте IP-видеорегистратор перед подключением или отключением устройств, за исключением USB-устройств.

#### ВАЖНО!

Перед использованием IP-видеорегистратора внимательно изучите данное руководство. Убедитесь, что все элементы комплекта поставки присутствуют в коробке и не имеют повреждений. В противном случае, не устанавливайте и не используйте данное устройство! Свяжитесь с Вашим региональным дилером или магазином, где Вы приобрели IPвидеорегистратор.

# Глава 2. Установка

Данная глава содержит сведения, необходимые для установки IPвидеорегистратора.

Во избежание потери данных или повреждений, вызванных резкими перепадами напряжения, рекомендуется использовать источник бесперебойного питания (UPS).

#### 2.1 Размещение IP-видеорегистратора

Выберите место для установки или монтирования IP-видеорегистратора. Убедитесь, что циркуляция воздуха вокруг IP-видеорегистратора не затруднена. Максимальная рабочая температура устройства составляет 40°C. В IPвидеорегистраторе выделяемое тепло отводится к нижней части корпуса устройства.

#### ПРИМЕЧАНИЕ!

При установке регистратора убедитесь, что для циркуляции воздуха достаточно места.

#### 2.2 Подключение устройств

Перед подачей питания соедините IP-видеорегистратор с коммутатором. Подключите монитор через HDMI разъем (если требуется).

#### 2.3 Задняя панель

На задней панели ІР-видеорегистратора расположены следующие разъемы:

#### Разъем питания:

Служит для подключения блока питания DC12V, идущего в комплекте с видеорегистратором.

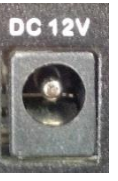

#### ВНИМАНИЕ!

Не используйте блоки питания, не одобренные производителем!

#### Сетевой разъем:

Разъем RJ45 для подключения к сети Ethernet.

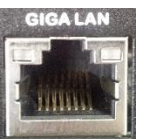

# Beward

### USB:

Разъемы для подключения USB накопителей, манипуляторов «мышь».

#### Тревожные входы/выходы:

Разъемы для подключения внешних исполнительных устройств.

#### Линейный вход/выход:

Разъем для подключения внешнего микрофона и динамика.

HDMI выход:

Разъем

подключения

для

дисплея.

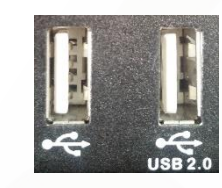

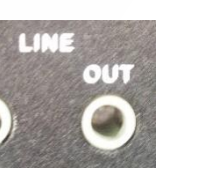

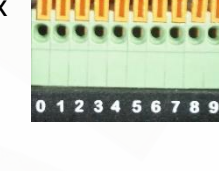

# Глава 3. Настройка IP-видеорегистратора

Перед началом эксплуатации IP-видеорегистратора требуется предварительная настройка. Далее в данной главе будет описано назначение индикаторов на передней панели и общая настройка IP-видеорегистратора.

#### 3.1 Передняя панель

На передней панели расположены:

- Индикатор питания
- Индикатор тревоги
- Индикатор записи
- Индикатор сетевой активности
- 3 разъема USB 2.0 для подключения USB накопителей и манипулятора «мышь»

#### 3.2 Настройка регистратора

В регистраторе реализована возможность управления посредством двух интерфейсов: встроенного и веб интерфейса. Встроенный интерфейс реализуется посредством операционной системы, установленной на регистраторе, управление происходит с выводом изображения на монитор через HDMI разъем. Веб-интерфейс реализован в виде веб-приложений и позволяет производить настройку регистратора на любом ПК с помощью браузера.

Подключите к выходу HDMI монитор или телевизор с поддержкой HDMI.

Для настройки необходимо авторизоваться под учетной записью администратора. По умолчанию логин и пароль администратора: **Admin**, **123456**. Выберите соответствующего пользователя и введите пароль. Для управления используется манипулятор «мышь», подключенный к одному из USB разъемов (кроме разъема USB 2.0).

В открывшемся окне выберите иконку главного меню, перейдите в настройки сети, а затем задайте желаемые настройки или включите режим DHCP.

После произведённых действий вы можете подключаться к интерфейсу регистратора через веб браузер по указанному (в сетевых настройках) адресу.

## Глава 4. Управление настройками регистратора

Для удаленного управления видеорегистратором используется встроенное программное обеспечение (ПО), предназначенное для управления через веб-браузер. С помощью данного ПО пользователю доступен просмотр записей и видео в режиме реального времени, а также настройка видеорегистратора через локальную сеть или Интернет с помощью компьютера.

Для корректной работы с веб интерфейсом регистратора, необходимо установить программу VLC media player. Скачать программу вы можете по адресу: <u>http://www.videolan.org/vlc/</u>. При установке VLC отметьте галочкой устанавливаемый компонент «Веб-Модули».

| компоненты устанавлива<br>Выберите компоненты VLC m            | емой программы<br>edia player, которые вы хотите установить.                                                                                                    | <u> </u> |
|----------------------------------------------------------------|----------------------------------------------------------------------------------------------------|----------|
| Выберите компоненты прогр<br>'Далее' для продолжения.          | аммы, которые вы хотите установить. Нажмите кн                                                                                                    | юпку     |
| Выберите тип установки:                                        | По выбору                                                                                                    | ~        |
| или выберите<br>дополнительные<br>компоненты для<br>установки: | <ul> <li>Медиаплеер (обязательно)</li> <li>Ярлык в меню Пуск</li> <li>Ярлык на рабочем столе</li> <li>Веб-модули</li> <li>Модуль Mozilla</li> <li>Модуль ActiveX</li> </ul> | *        |
| Требуется на диске: 97.4<br>Мбайт                              | Описание<br>Наведите курсор мыши на название компонента<br>чтобы прочесть его описание,                                                                                     | ì,       |
| /ideoLAN VLC media player                                      |                                                                                                    |          |
|                                                                |                                                                                                    | Отмена   |

Puc. 4.1

#### 4.1 Системные требования

| Наименование | Требования                                                      |                                                                                                    |  |  |  |
|--------------|-----------------------------------------------------------------|----------------------------------------------------------------------------------------------------|--|--|--|
| OC           | Windows XP, Windows Vista, Windows 7, Windows 8                 |                                                                                                    |  |  |  |
| Процессор    | <b>Минимальные требования:</b><br>Intel® Core™ 2 Duo<br>2.4 ГГц | мальные требования:<br>Core™ 2 DuoРекомендуемые требования:<br>Intel® Core™ i7-2600<br>8 МБ Cache 3.4 ГГц |  |  |  |
| RAM          | Минимум: 1 ГБ                                                   | <b>Рекомендуется:</b> 4 ГБ                                                                                |  |  |  |
| Жесткий диск | <b>Минимум:</b> 80 ГБ                                           | <b>Рекомендуется:</b> 1 ТБ                                                                                |  |  |  |
| Видеокарта   | <b>Минимум:</b><br>Не менее 64 МБ RAM                           | <b>Рекомендуется:</b><br>GeForce GTS450 1 ГБ<br>PCI-E 16X                                                 |  |  |  |
| Ethernet     | <b>Минимум:</b><br>100 BaseT                                    | <b>Рекомендуется:</b><br>Gigabit LAN                                                                      |  |  |  |

#### 4.2 Авторизация и выход из системы

После того как Вы перешли по IP-адресу видеорегистратора, появится окно авторизации.

Для авторизации на IP-видеорегистраторе проделайте шаги, описанные ниже:

Шаг 1: запустите браузер, введите IP-адрес видеорегистратора и нажмите кнопку [Enter].

Шаг 2: в появившемся окне введите «Имя пользователя» и «Пароль». По умолчанию для администратора используются: «Имя пользователя»: Admin, «Пароль»: 123456.

| Please log in                   |    |
|---------------------------------|----|
| Username:<br><mark>Admin</mark> |    |
| Password:                       |    |
|                                 | OK |
|                                 |    |

Puc. 4.2

Шаг 3: после ввода данных учетной записи нажмите кнопку [OK] для доступа к вебинтерфейсу видеорегистратора и просмотру изображения с камер.

В случае закрытия браузера будет произведен выход из системы и разрыв соединения с видеорегистратором.

После успешной авторизации пользователю будет доступен ряд функций, которые описаны ниже в настоящем руководстве.

#### 4.3 Режим просмотра

Для просмотра изображения с камер пользователю доступны 6 режимов разбиения окон (при подключение по HDMI). Кнопки переключения режимов просмотра доступны в главном окне, внизу экрана. Для просмотра изображения с одной камеры в режиме 1x1 произведите двойной клик мышью на необходимом окне или воспользуйтесь кнопкой полноэкранного режима, в правом верхнем углу каждого окна.

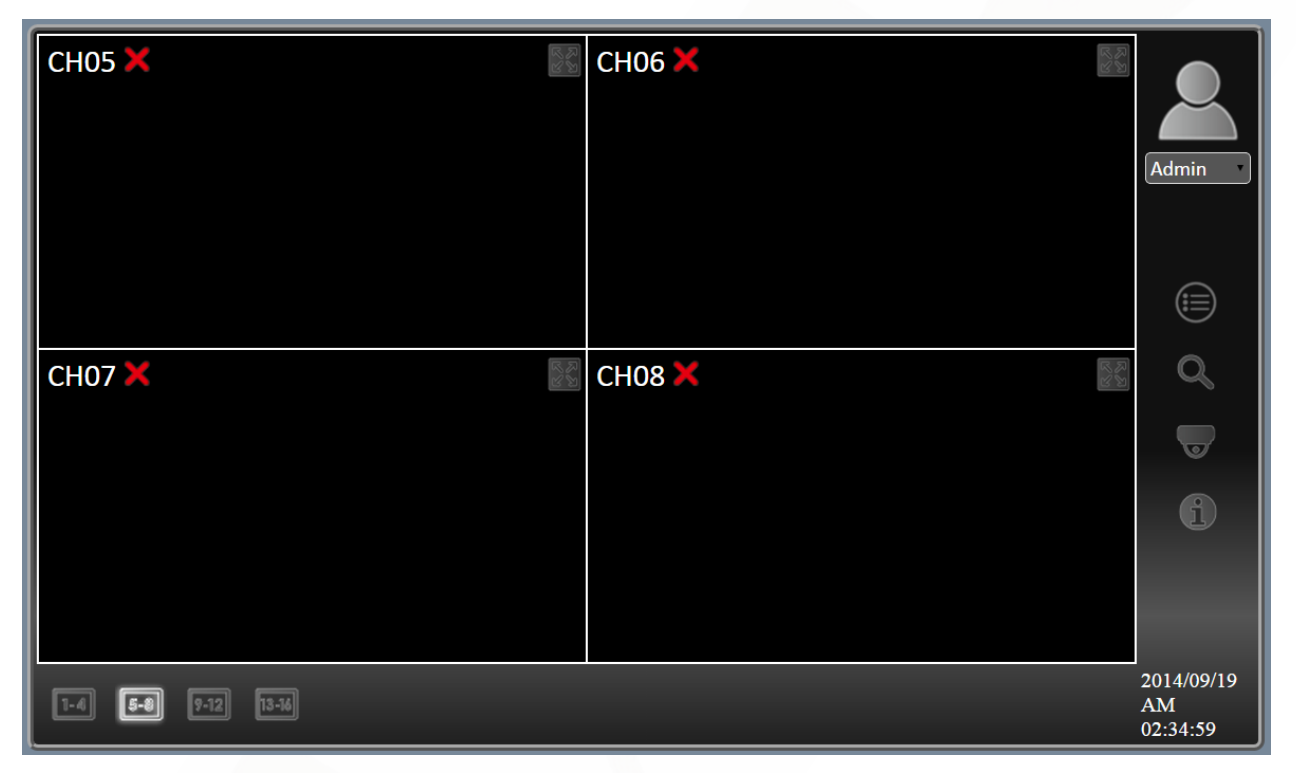

Puc. 4.3

#### 4.4 Воспроизведение видео

С помощью ПО для удаленного управления пользователь может воспроизводить записи сохраненные как на видеорегистратор, так и на ПК.

Для доступа к окну воспроизведения нажмите кнопку меню «Поиск» в главном окне веб-интерфейса видеорегистратора. В открывшемся окне доступны три раздела: «Обычные», «По событию» и «Снимки». Вкладка «Обычные» предназначена для воспроизведения файлов, сохраненных на видеорегистраторе. Вкладка «По событию» предназначена для воспроизведения видео записанного в ходе заданного события. Вкладка «Снимки» предназначена для управления сохраненными изображениями.

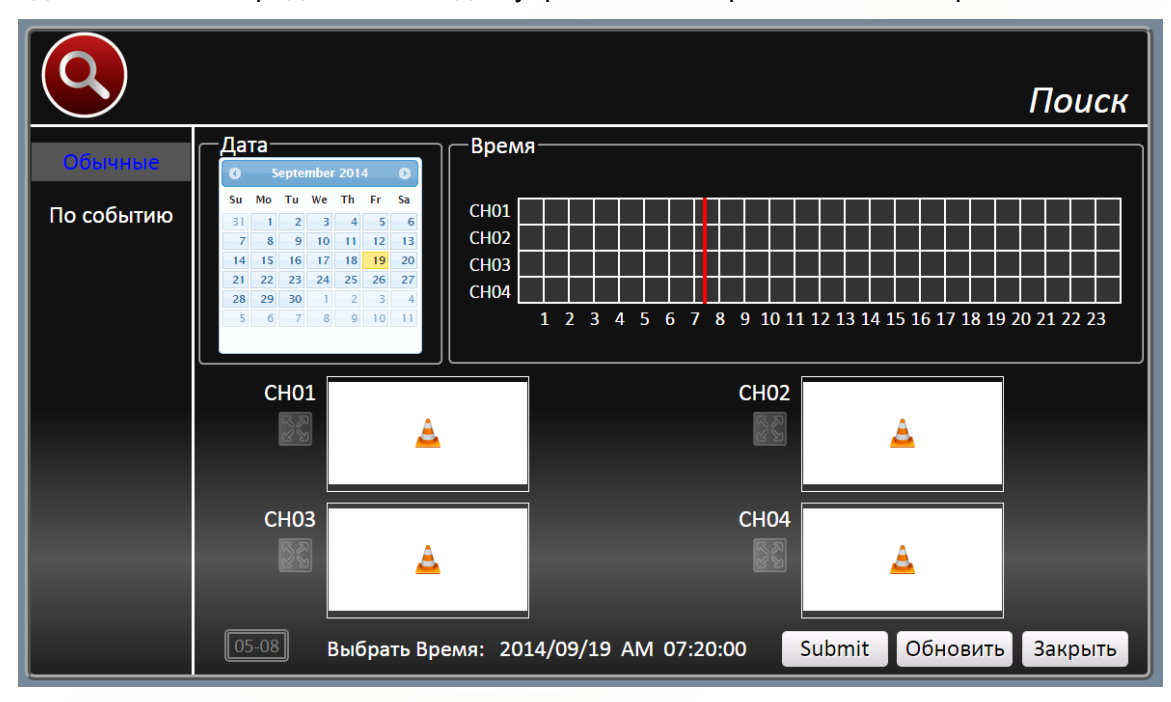

Puc. 4.4

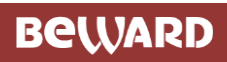

|         |                                        |                   |                                                                                                    | Поиск                                                                                               |
|---------|----------------------------------------|-------------------|----------------------------------------------------------------------------------------------------|----------------------------------------------------------------------------------------------------|
| Обычные | Список событий<br>Дата/Время<br>К < 00 | Тип события Канал | Фильтр<br>Канал:<br>9 СН01 9 СН02 9 СН03 9 СН04<br>9 СН05 9 СН06 9 СН07 9 СН08<br>9 СН09 9 СН10 9 СН11 9 СН12<br>9 СН13 9 СН14 9 СН15 9 СН16<br>Тип события:<br>9 Детек. движения 9 Потерян<br>Предпросмотр | Время начала:<br>2014/09/18 10:44:22<br>Время завершения:<br>2014/09/19 10:44:22<br>Ф Тревога Поиск |
|         |                                        |                   |                                                                                                    | закрыть                                                                                             |

Puc. 4.5

#### 4.4.1 Меню «Обычные»

Для воспроизведения видеофайлов, сохраненных на видеорегистраторе, выберите необходимую дату на календаре, а затем временной диапазон на шкале времени.

Для воспроизведения видео выберите канал, нажмите на кнопку «**Play**». Для экспорта нажмите на кнопку «Экспорт».

#### 4.4.2 Меню «По событию»

Вкладка «По событию» позволяет воспроизводить и экспортировать видео, записанное в ходе срабатывания событий.

Для поиска видео укажите тип события, а так же выберите канал с которого велась запись и нажмите «Поиск». Для экспорта видео нажмите «Экспорт»

#### 4.4.3 Меню «Снимки»

Вкладка «Снимки» позволяет производить манипуляции с сохраненными изображениями согласно выбранной функциональной кнопке: «Удалить», «Выбрать», «Удалить», «Экспорт».

#### 4.5 Меню настроек

Для доступа к меню настроек видеорегистратора нажмите кнопку [Menu] в главном окне веб-интерфейса. Для доступа ко всем элементам меню потребуется учетная запись администратора.

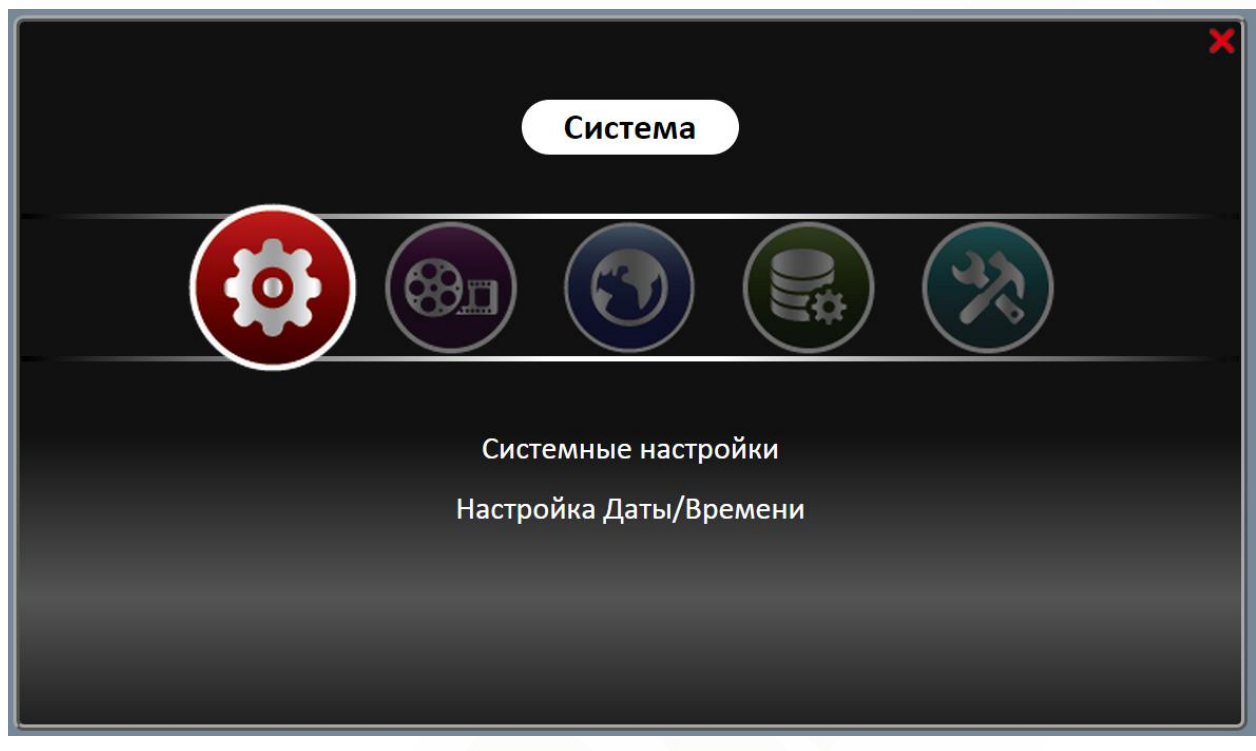

Puc. 4.6

#### 4.5.1 Меню «Система»

Раздел «Системные настройки» состоит из следующих пунктов:

Язык: настройка языка отображения интерфейса.

Зуммер: Включение/выключения внутреннего зуммера.

Циклическая запись: Включение/выключение циклической записи.

|                        |                    | Система    |
|------------------------|--------------------|------------|
| Системные настройки    | Язык Русский       | T          |
| Настройка Даты/Времени | Разрешение         | 1080P •    |
|                        | Зуммер             | Вкл.       |
|                        | Циклическая запись | Вкл.       |
|                        |                    |            |
|                        |                    |            |
|                        |                    |            |
|                        |                    |            |
|                        |                    |            |
|                        | Применить Отме     | на Закрыть |

Puc. 4.7

Раздел Настройки Даты/Времени состоит из следующих пунктов:

Настройка Даты/Времени: Задание даты и времени.

Часовой пояс: Позволяет задать часовой пояс UTC +12 / -12.

Летнее время: Позволяет задать или отменить переход на летнее время.

Настройка NTP: Выбор и включение синхронизации с NTP Сервером.

**Использовать 24-ч формат:** Включение/Отключение формата отображения времени – 12/24часа.

|                                                |                                                                                                    | Система                                                                 |
|------------------------------------------------|----------------------------------------------------------------------------------------------------|-------------------------------------------------------------------------|
| Системные настройки<br>Настройка Даль/Премения | —Настройка Даты/Времени<br>Настройка Даты/Времени<br>Часовой пояс<br>Переход на летнее время<br>Настройка NTP | Задать<br>(UTC -12:00) Baker Island, Howland Island<br>Задать<br>Задать |
|                                                | Настройка форматирования<br>Использовать 24ч формат<br>Формат даты                                            | ҮҮҮҮ/ММ/DD ▼<br>Применить Отмена Закрыть                                |

Puc. 4.8

Раздел «Настройка учетных записей»: Доступен только при подключении через HDMI и позволяет добавлять, удалять, изменять учетные записи пользователей, а так же разграничивать их права.

| Системные настройки       | – Настройка уче | тных записе | й       |        |        | Сис     | тема    |
|---------------------------|-----------------|-------------|---------|--------|--------|---------|---------|
| Настройка Даты/Времени    | Пользователь    | Камера      | Меню    | PTZ    | Плеер  | Скры    | плие    |
| Настройка учетных записей | Admin           | ~           | ~       | ~      | 1      | <       | 3       |
|                           | 🗙 Guest         | ×           | ×       | ×      | ×      | <       | \$      |
|                           |                 |             |         |        |        |         |         |
|                           | Добав           | ить         | Редакти | ровать |        | Удалить |         |
|                           |                 |             |         |        |        |         |         |
|                           |                 |             |         | При    | менить | Отмена  | Закрыть |

Puc. 4.9

#### 4.5.2 Меню «Запись»

Расписание записи: в данном пункте меню возможен выбор расписания записи. Устанавливается расписание по часам и дням недели, для каждого канала отдельно.

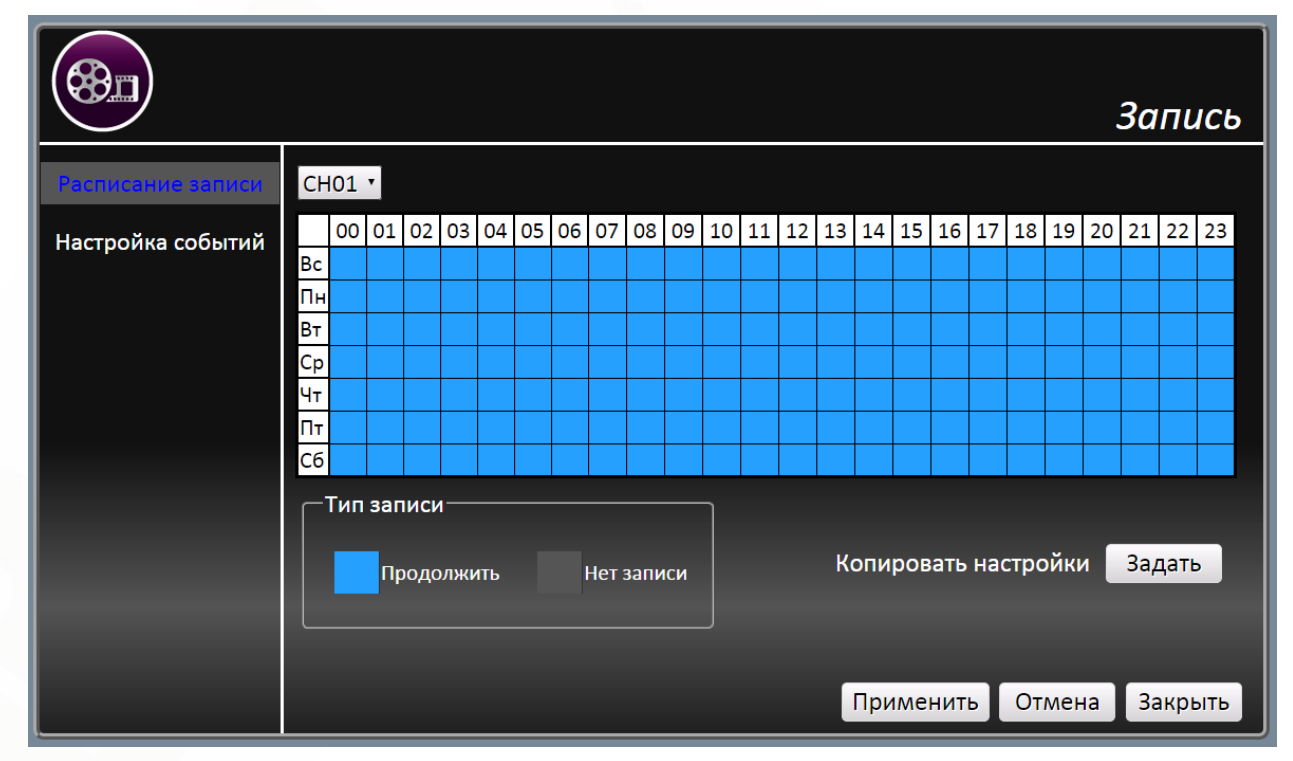

Puc. 4.10

Запись по событию: Позволяет задать для каждого канала, по какому событию будет активизироваться запись.

|                   |      |                 |          |          |          |           | Запись          |
|-------------------|------|-----------------|----------|----------|----------|-----------|-----------------|
| Расписание записи |      | Детек. движения | Тревога1 | Тревога2 | Тревога3 | Тревога4  | Тревожный выход |
|                   | CH01 | —               | —        | —        | —        | —         | -               |
| Настройка событий | CH02 | _               | _        | _        | —        | —         | _               |
|                   | CH03 | _               | _        | _        | —        | —         | _               |
|                   | CH04 |                 | _        | _        | _        | —         | _               |
|                   | CH05 | _               | _        | —        | —        | —         | _               |
|                   | CH06 | _               | _        | —        | _        | —         | _               |
|                   | CH07 | _               | _        | _        | _        | —         | _               |
|                   | CH08 | _               | _        | —        | —        | —         | _               |
|                   | CH09 | _               | _        | _        | —        | —         | _               |
|                   | CH10 | —               | —        | —        | —        | —         | -               |
|                   | CH11 | —               | —        | —        | —        | —         | _               |
|                   | CH12 | —               | —        | —        | —        | —         | _               |
|                   | CH13 | —               | —        | —        | —        | —         | _               |
|                   | CH14 | —               | —        | —        | —        | —         | _               |
|                   | CH15 | _               | —        | —        | —        | —         | _               |
|                   | CH16 | _               | _        | _        | —        | —         | -               |
|                   |      |                 |          |          | Примени  | ть Отмена | Закрыть         |

Puc. 4.11

#### 4.5.3 Меню «Сеть»

Настройка сети: В данном разделе возможно установить режим получения адреса по DHCP, либо задать следующие параметры вручную:

- IP адрес
- Сетевая маска
- Шлюз по умолчанию
- Предпочитаемый DNS-сервер
- Альтернативный DNS-сервер
- НТТР порт

| $\bigcirc$        |                            | Сеть                     |
|-------------------|----------------------------|--------------------------|
| Настройка сети    | ■ Включить DHCP            |                          |
| Управление F-Mail | IP адрес                   | 192.168.13.176           |
|                   | Сетевая маска:             | 255.255.255.0            |
| Настройки DDNS    | Шлюз по-умолчанию:         | 192.168.13.1             |
|                   | Предпочитаемый DNS сервер: | 192.168.13.254           |
|                   | Альтернативный DNS сервер: | 0.0.0.0                  |
|                   | Настройка порта            |                          |
|                   | НТТР порт:                 | 80                       |
|                   | Перезагрузить сеть:        | Задать                   |
|                   |                            | Применить Отмена Закрыть |

Puc. 4.12

Управление E-MAIL: В данном разделе устанавливаются настройки E-mail клиента, с которого будет отправляться письма. И настройки для трех получателей с выбором отслеживаемых каналов.

|                   |                                                                                          | Сеть                                                                                                    |
|-------------------|------------------------------------------------------------------------------------------|----------------------------------------------------------------------------------------------------|
| Настройка сети    | —Настройки SMTP————————————————————————————————————                                      | Gmail                                                                                                    |
| Управление E-Mail | • SMTP сервер:                                                                           | Порт:                                                                                                    |
| Настройки DDNS    | Учетная запись:<br>Пароль:<br>— Настройки получателя———————————————————————————————————— |                                                                                                    |
|                   | Получатель 1 Получатель 2 Получат                                                        | ель 3                                                                                                    |
|                   | Адрес E-mail:                                                                            |                                                                                                    |
|                   | Уведомление о событии:                                                                   | <ul> <li>CH01</li> <li>CH02</li> <li>CH03</li> <li>CH04</li> <li>CH05</li> <li>CH06</li> <li>CH07</li> <li>CH08</li> <li>CH09</li> <li>CH10</li> <li>CH11</li> <li>CH12</li> <li>CH13</li> <li>CH14</li> <li>CH15</li> <li>CH16</li> </ul> |
|                   |                                                                                          | Применить Отмена Закрыть                                                                                                    |

Puc. 4.13

Настройки DDNS: Данный раздел позволяет активировать DDNS, для этого необходимо заполнить следующие поля согласно вашему провайдеру DDNS:

Имя сервера

Имя хоста

Имя пользователя

Пароль

Порт

Имя домена

|                                                       |                                                                                                    | Сеть                     |
|-------------------------------------------------------|----------------------------------------------------------------------------------------------------|--------------------------|
| Настройка сети<br>Управление E-Mail<br>Настройки DDNS | <ul> <li>Включить DDNS</li> <li>Имя сервера :</li> <li>Имя хоста:</li> <li>Имя пользователя:</li> <li>Пароль:</li> <li>Порт:</li> </ul> | IView •<br>              |
|                                                       | Имя домена:                                                                                                    | Применить Отмена Закрыть |

Puc. 4.14

#### 4.5.4 Меню «База данных»

Настройка хранилища: В данном разделе возможно получение информации о подключенных жестких дисках, а также возможность их форматирования и восстановления.

|                                             | База данных                                                                                               |
|---------------------------------------------|----------------------------------------------------------------------------------------------------|
| Настройка хранилица<br>Срок хранения данных | Устройство Диск не найден                                                                                 |
|                                             | 0%                                                                                                    |
|                                             | Модель:<br>Версия прошивки:<br>Серийный номер:<br>Соединение:<br>Объем:<br>Доступный объем:<br>Состояние: |
|                                             | Форматировать весь диск                                                                                   |
|                                             | Восстановить все диски                                                                                    |
|                                             |                                                                                                    |
|                                             | Применить Отмена Закрыть                                                                                  |

Puc. 4.15

Срок хранения данных: выбор срока хранения данных на жестком диске.

|                      | База д               | анных                |
|----------------------|----------------------|----------------------|
| Срок хранения данных |                      | None 🔻               |
|                      |                      |                      |
|                      |                      |                      |
|                      |                      |                      |
|                      |                      |                      |
|                      |                      |                      |
|                      |                      | _                    |
| Применить            | Отмена               | Закрыть              |
|                      | Срок хранения данных | Срок хранения данных |

Puc. 4.16

#### 4.5.5 Меню «Настройка конфигурации»

Настройка заводских установок: Сброс регистратора к настройкам по умолчанию

Обновление прошивки: Обновление системного ПО регистратора.

Системный журнал: Просмотр журнал ведения логов и событий регистратора.

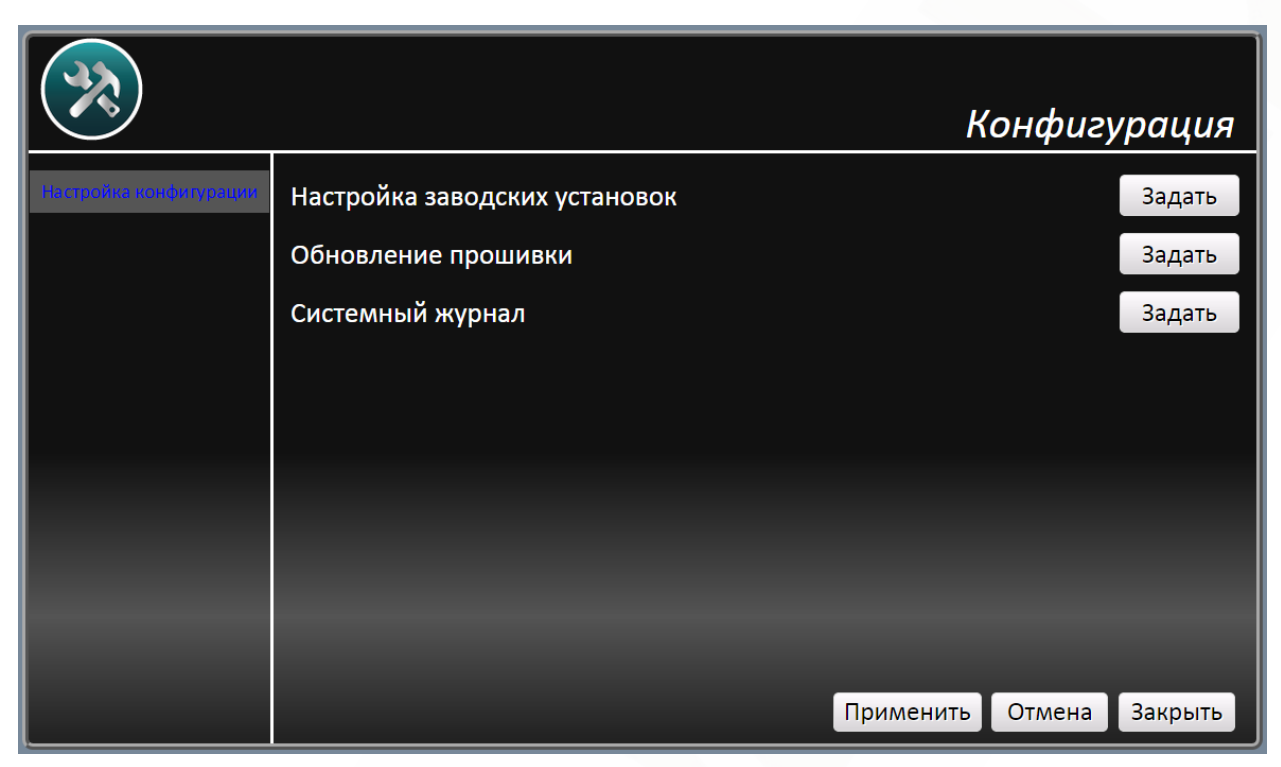

Puc. 4.17

#### 4.6 Меню «Камера»

В меню «Камера», вы можете производить поиск камер в сети, подключать и настраивать их.

|             |        |                            |                                                        |        |                                       |               |              | Камера    |
|-------------|--------|----------------------------|--------------------------------------------------------|--------|---------------------------------------|---------------|--------------|-----------|
| Изготовит   | ель    | Моде                       | эль                                                    |        | IP адрес                              |               | МАС адре     | c         |
| BD3570RC    |        | H264 3<br>camera           | H264 3MP IR compact bullet<br>camera                   |        | 192.168.0.245                         |               | 0:4B:40:01:D | )5:92     |
| BD43C       |        | H264                       |                                                        |        | 192.168.13.2                          | 0             | 0:4B:40:02:3 | 4:52      |
| BD135       |        | H264 F<br>PoE PT<br>camera | H264 Full HD Ultra-WDR<br>PoE PTZ Speed dome<br>camera |        | 192.168.13.4                          |               | 0:4B:40:02:4 | D:63      |
| Добавить    |        |                            |                                                        |        |                                       |               | BD Series    | • Поиск   |
| Канал       | Имя    | Регион                     | Удалить                                                | Задать | Устройство                            | IP адрес      | Порт         | Модель    |
| CH1         | CH01   | ×                          | ŵ                                                      | \$     |                                       | 192.168.13.38 | 6159         | ONVIF     |
| CH2         | CH02   |                            | ŵ                                                      | •      | , , , , , , , , , , , , , , , , , , , | 192.168.13.50 | ) 554        | BD Series |
| СНЗ         | CH03   |                            |                                                        | •      | ",                                    | 192.168.13.35 | 554          | BD Series |
|             |        |                            |                                                        |        |                                       |               |              |           |
| Добавить вр | ручную |                            |                                                        |        |                                       |               |              | Закрыть   |

Puc. 4.18

Для поиска камер, выберите тип подключаемой камеры и нажмите «**Поиск**», в открывшемся списке выберите камеру и двойным кликом, или с помощью кнопки **«Добавить»** добавьте в список подключенных камер.

Для добавления камеры отсутствующей в списке можно воспользоваться кнопкой «Добавить вручную» и ввести параметры подключаемой камеры.

|              |              |                              |                       | _                 |              | Камера                 |
|--------------|--------------|------------------------------|-----------------------|-------------------|--------------|------------------------|
| Изготовитель |              | Настройка с                  | Настройка соединения: |                   |              |                        |
| BD3570RC     |              | Канал:                       | CH1 V                 | þ                 | ):4B:40:01:D | 5:92                   |
| BD43C        |              | Имя: СН01                    |                       | þ                 | ):4B:40:02:3 | 4:52                   |
| BD135        |              | IP адрес:<br>Учетная запись: | 192.168.77.1          | 00:4B:40:02:4D:63 |              |                        |
| Добавить     |              | Пароль:                      | ••••                  |                   | BD Series    | • Поиск                |
| Канал        | Имя          | RTSP-порт:                   | 554                   |                   | Порт         | Модель                 |
| CH1          | CH01         | Модель:                      | BD Series 🔻           | 8                 | 6159         | ONVIF                  |
| CH2<br>CH3   | CH02<br>CH03 | Порт управления:             | 80                    | 05                | 554<br>554   | BD Series<br>BD Series |
|              |              | Подтвердить                  | Отмена                |                   |              |                        |
|              |              |                              |                       |                   |              |                        |
| Добавить в   | ручную       |                              |                       |                   |              | Закрыть                |

Puc. 4.19

Изменить настройки подключения вы можете нажав на кнопку «Настройки» у выбранной камеры

После подключения станут доступны настройки изображения (кнопка «Устройство») где при подключении по HDMI - возможно изменение параметров изображения, а так же детектора движения. А через веб интерфейс – перенаправит на веб страницу камеры.

#### 4.7 Меню «Информация»

В разделе «**Информация**» содержится информация о всех подключенных камерах, их адресах и параметрах. Так же в данном разделе отображается информация о сетевом адресе регистратора, версии программного и аппаратного обеспечения и доступном дисковом пространстве.

|         |                                                                                            |                      |                                                                                                    |      |        |          |      | ,    |      |          |  |  |
|---------|--------------------------------------------------------------------------------------------|----------------------|----------------------------------------------------------------------------------------------------|------|--------|----------|------|------|------|----------|--|--|
|         |                                                                                            |                      |                                                                                                    |      |        |          | инд  | bop  | ма   | ция      |  |  |
| Система | Основной/вторичны                                                                          | й поток              | сно1                                                                                                    | CH02 | СНОЗ   | СН04     | СН05 | CH06 | СН07 | СН08     |  |  |
|         | Битрейт                                                                                    | 577.26/0.00 kbps     |                                                                                                    | ' I  |        |          |      |      |      |          |  |  |
|         | к/с                                                                                        | 24.97/0.00           | Harris Harris Ha |      |        |          |      |      |      | <u></u>  |  |  |
|         | Разрешение                                                                                 | 704x576/0x0          |                                                                                                    | 1    | 1      | 1        | 1    | 1    | 1    | <u> </u> |  |  |
|         | IP адрес                                                                                   | 192.168.13.38        |                                                                                                    | Ū    |        | Ū        | Ū    | Ū    | Ū    | J        |  |  |
|         | L                                                                                          |                      | ј сно9                                                                                                    | CH10 | CH11   | CH12     | CH13 | CH14 | CH15 | CH16     |  |  |
|         | Система                                                                                    |                      |                                                                                                    |      |        |          |      |      |      |          |  |  |
|         | Имя модели                                                                                 | BDR16V               |                                                                                                    |      | Объел  | л дисн   | a    |      |      |          |  |  |
|         | ПО                                                                                         | Используется: 0.00GB |                                                                                                    |      |        |          |      |      |      |          |  |  |
|         | Аппаратное об-ие В1-C3-08 Всего:<br>IP адрес 192.168.13.176<br>MAC адрес 00:D0:89:0F:2A:13 |                      |                                                                                                    |      | Всего: | ero: 0GB |      |      |      |          |  |  |
|         |                                                                                            |                      |                                                                                                    |      |        |          |      |      |      |          |  |  |
|         |                                                                                            |                      |                                                                                                    |      |        |          |      |      |      |          |  |  |
|         | Домен DDNS                                                                                 | None                 |                                                                                                    |      |        |          |      |      |      |          |  |  |
|         |                                                                                            | 80                   |                                                                                                    |      |        |          |      |      |      |          |  |  |
|         |                                                                                            |                      |                                                                                                    |      |        |          |      |      |      |          |  |  |
|         |                                                                                            |                      |                                                                                                    |      |        |          |      |      | Закр | ыть      |  |  |

Puc. 4.20